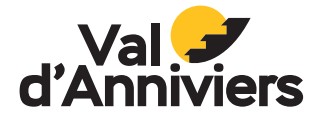

VALDANNIVIERS.CH

MODE D'EMPLOI

#### MISSION aPOLLO 3961 GUIDE DE MISSION

and hand real

6

00h37min

ð

Liste des POI

## **VOTRE MISSION:** RÉTABLIR LA CONNEXION PERDUE!

L'Observatoire François-Xavier Bagnoud a besoin de votre aide de toute urgence ! Depuis plusieurs jours, celui-ci a perdu tout contact avec l'univers, rendant toute recherche scientifique impossible. Equipez-vous de votre Viseur Astral et partez en mission pour sauver l'Observatoire !

Après plusieurs analyses, les scientifiques ont découvert la source du problème: les Balises Astrales : de petites balises dispersées dans notre système solaire qui permettent de recevoir les signaux du Cosmos sont défectueuses, rendant tous les télescopes et divers instruments aveugles. Celles-ci sont désactivées et il est impossible de les réactiver à distance.

Nous avons donc besoin de vous ! Astro-Explorateurs, votre mission si vous l'acceptez: retrouver toutes les balises et les scanner avec vos Viseurs Astraux. Chaque balise activée nous rapprochera du rétablissement du signal. Mais attention... Certaines d'entre elles pourraient être endommagées. Il faudra donc faire preuve d'observation, de réflexion et de précision pour réussir.

Voici les différentes étapes à suivre :

- 1. **Localisez les balises dispersées sur le terrain.** Ouvrez l'œil et suivez les indices.
- 2. **Scannez chaque balise avec votre Viseur Astral.** Un signal lumineux et sonore confirmera son activation.
- 3. **Restaurez le signal complet.** Une fois toute les balises activées, l'Observatoire retrouvera enfin sa connexion avec l'espace.

Attention, votre temps est compté avant que la perturbation ne devienne irréversible ! Alors préparez vos Viseurs Astraux et ne perdez pas une seconde !

# **MODE D'EMPLOI**

### VISEUR ASTRAL

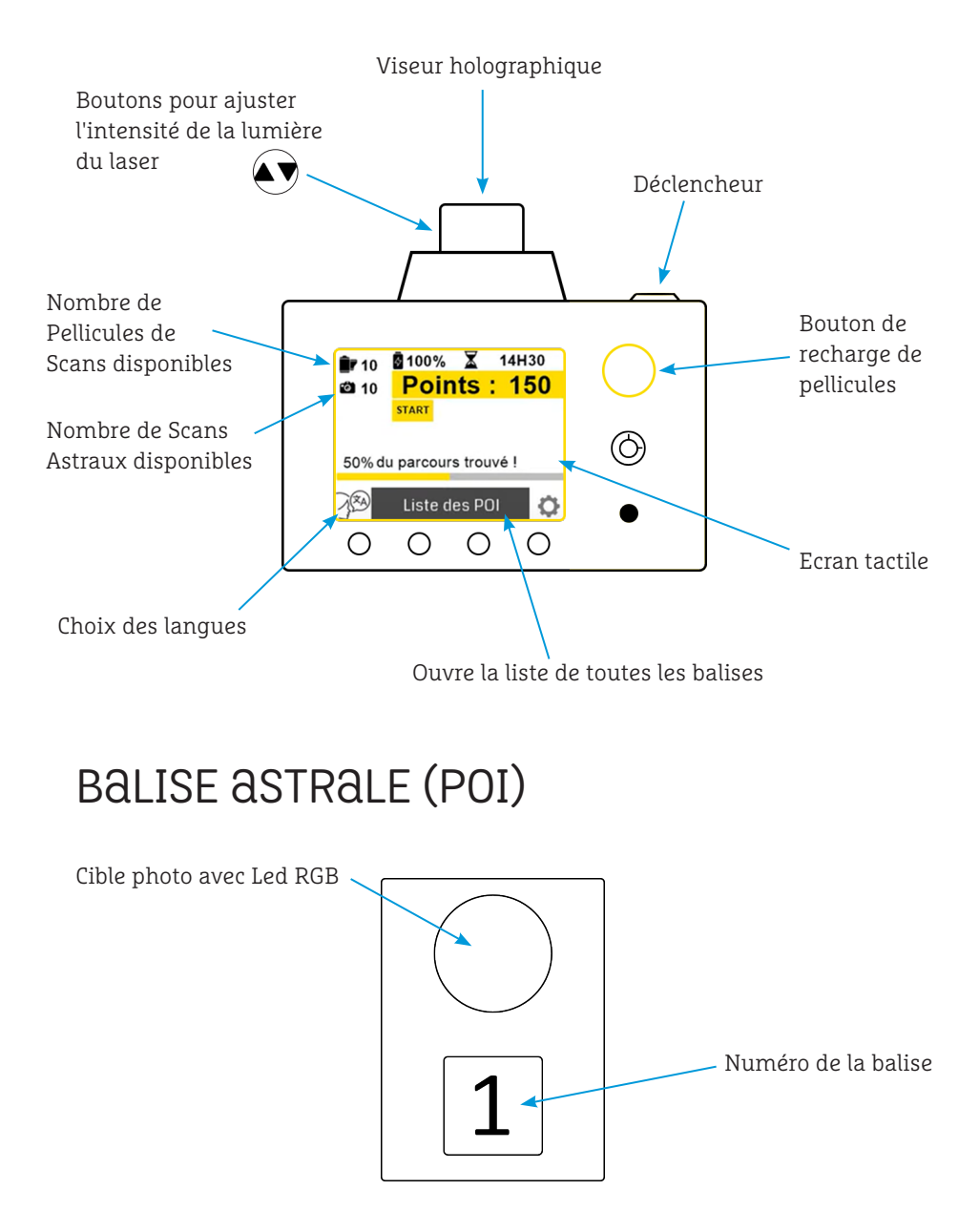

## **GUIDE DE L'ASTRO-EXPLORATEUR** PARTEZ EN MISSION POUR SAUVER L'OFXB!

- 1. Appuyez sur "**START**" via l'écran tactile pour démarrer la mission
- 2. Appuyez sur "Liste des POI" pour obtenir la liste de toutes les balises à trouver
- Appuyez sur celle que vous souhaitez chercher, puis sur ">>>".
  Un QR code s'affiche à l'écran. Scannez-le afin d'obtenir toutes les infos sur l'emplacement de la balise.
- 4. Suivez les indices et partez à sa recherche
- 5. Une fois trouvée, approchez-vous, **visez la cible** avec le laser de votre Viseur Astral et appuyez sur **le déclencheur** pour lancer le défi. Pour vous aider, vous pouvez augmenter l'intensité du laser que vous voyez à travers le viseur.
- La cible émet alors des lumières vertes et rouges. Visez-la et appuyez sur le déclencheur lorsque la lumière est verte. Attention, si vous touchez une lumière rouge, vous perdrez des points!
- 7. La balise est réactivée d'une fois qu'elle n'émet plus aucune lumière. Une question apparait alors sur l'écran de l'appareil. **Répondez via l'écran tactile**.
- 8. Cherchez les autres balises et réactivez-les toutes.
- 9. Après avoir répondu à la question de la dernière balise, votre mission est accomplie. **Un QR code** est généré. **Scannez-le** et **ajoutez vos coordonnées** pour participer au classement en ligne.
- N'oubliez pas de vérifier le nombre de Scans Astraux disponibles. Si celui-ci est à zéro, il faut recharger la pellicule en appuyant sur le bouton de recharge.

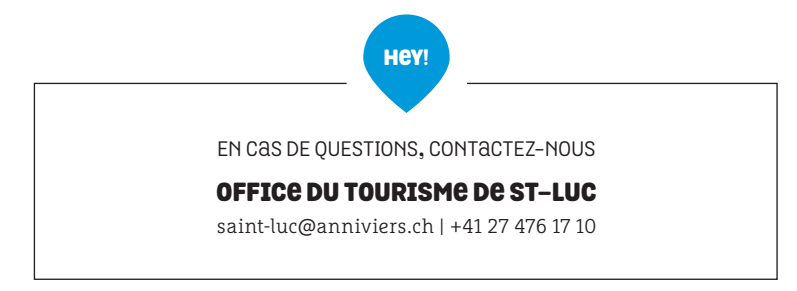